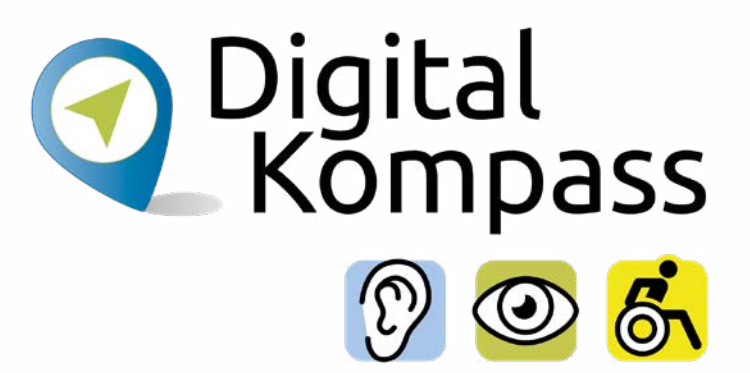

#### Anleitung 5.1

# Bahnreisen – Online suchen und buchen

#### www.digital-kompass.de

Ein Projekt von:

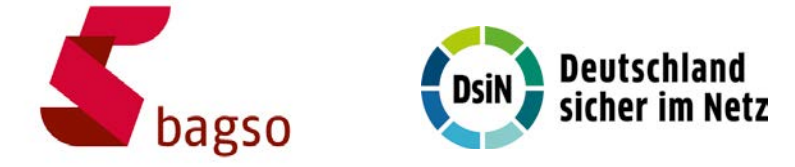

Gefördert durch:

Bunde für Ur

Bundesministerium für Umwelt, Naturschutz, nukleare Sicherheit und Verbraucherschutz

aufgrund eines Beschlusses des Deutschen Bundestages

#### Vorwort

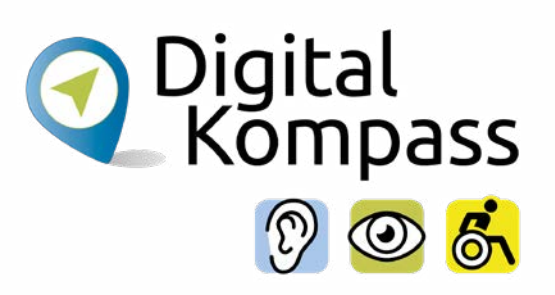

Sich online mit Familie, Freunden und Bekannten austauschen, sich über aktuelle Themen informieren oder sich an gesellschaftlichen Diskussionen und Prozessen beteiligen: Es ist inzwischen klar, dass gesellschaftliche Teilhabe digitale Kompetenzen voraussetzt. Dies gilt insbesondere für Menschen, die mit Sinnes- und Mobilitätsbeeinträchtigungen leben: Eine sichere und souveräne Nutzung digitaler Medien und Geräte kann für eine selbstständige und selbstbestimmte Gestaltung des Lebensalltags sorgen.

Um die vielfältigen Chancen der Digitalisierung für Menschen mit Beeinträchtigungen verständlich und erlebbar zu machen, bietet der Digital-Kompass vielfältige Angebote. Eines davon ist die Erstellung von barrierefreien Materialien, die zum Erwerb und in der Vermittlung von digitalen Kompetenzen genutzt werden können. Weitere Informationen zum Projekt gibt es unter: www.digital-kompass.de

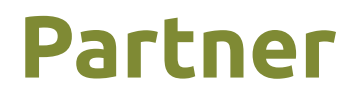

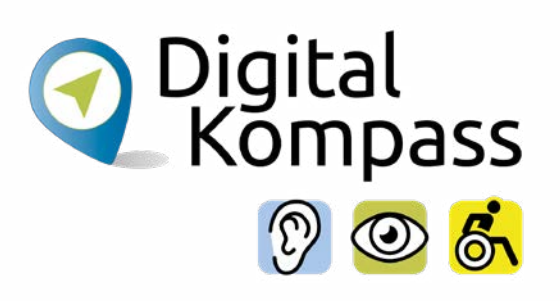

Das bis Juli 2025 laufende Projekt setzt auf eine Zusammenarbeit mit:

dem Deutschen Blinden- und Sehbehindertenverband e. V., dem Deutschen Schwerhörigenbund e. V., der Verbraucher Initiative e. V. sowie der Universität Vechta.

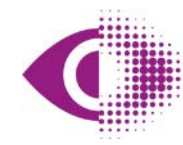

Deutscher Blinden- und Sehbehindertenverband e.V. (DBSV)

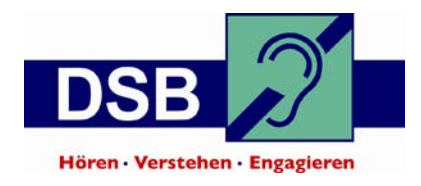

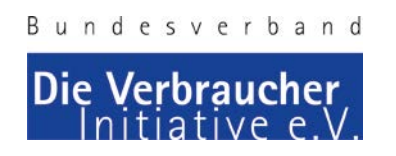

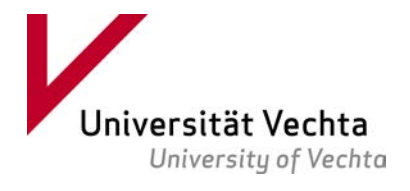

Seite 3

# Inhaltsverzeichnis

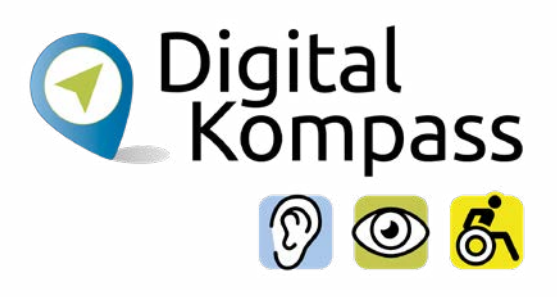

| Vorwort                     | 2  |
|-----------------------------|----|
| Partner                     | 3  |
| Inhaltsverzeichnis          | 4  |
| Los geht´s                  | 5  |
| Die Zugverbindung auswählen | 7  |
| Die Art des Tickets wählen  | 13 |
| Das Ticket buchen           | 14 |
| Den Sitzplatz buchen        | 16 |
| City-Ticket und Reiseschutz | 19 |
| Kontaktdaten eingeben       | 20 |

| Die Zahlweise auswählen         | 21 |
|---------------------------------|----|
| Alle Reisedaten auf einen Blick | 22 |
| Jetzt kaufen                    | 23 |
| Kundenkonto einrichten          | 24 |
| Barrierefrei reisen             | 28 |
| Glossar                         | 33 |
| Lesetipp                        | 36 |
| Impressum                       | 37 |

# Los geht's

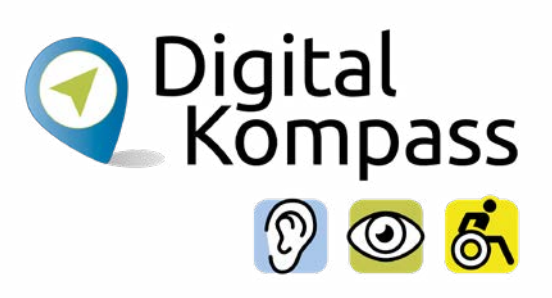

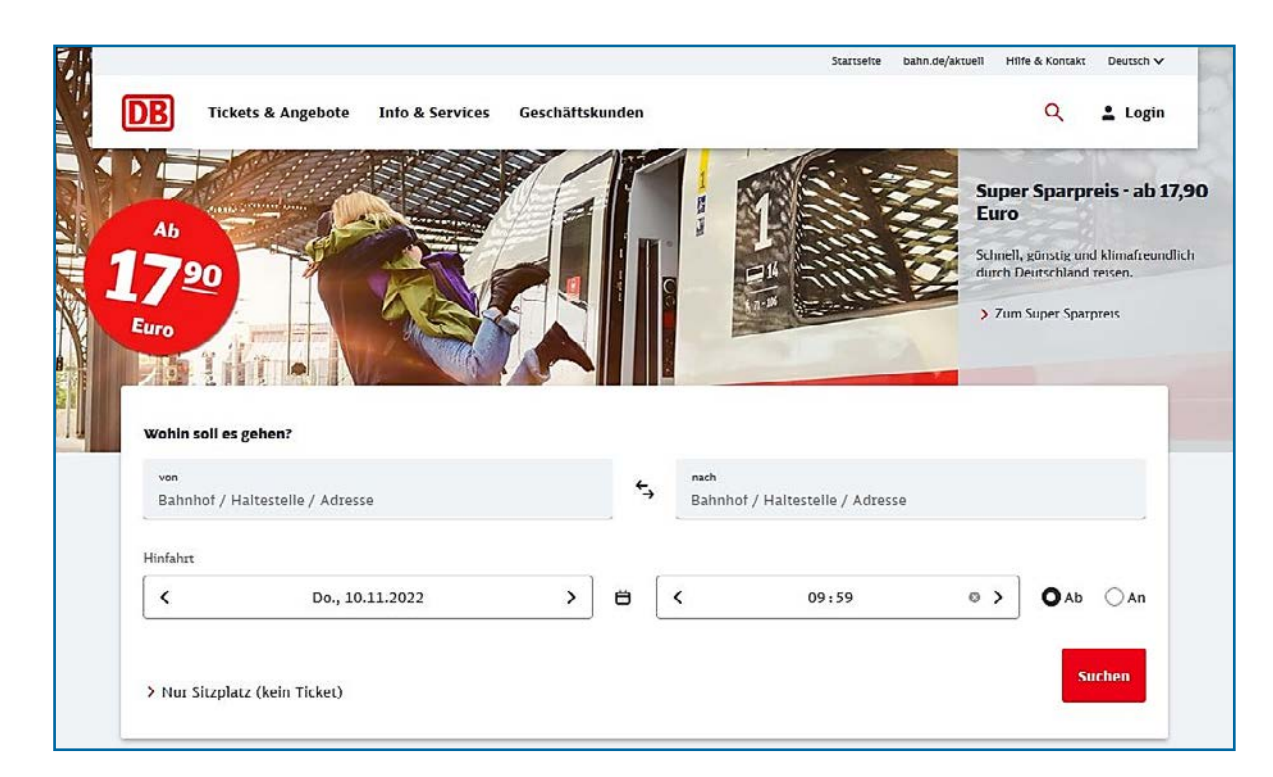

Im Folgenden wird erklärt, wie einfach das Buchen einer Bahnfahrkarte über die Internetseite der Deutschen Bahn (www.bahn.de) ist – vom Suchen einer Zugverbindung bis hin zur Buchung des fertigen Tickets. Anders als am Schalter vor Ort, müssen Sie online keine Wartezeiten einplanen und können so auch noch kurz vor Antritt der Bahnreise Ihr Ticket buchen. Im Glossar werden die häufigsten Fachbegriffe erläutert.

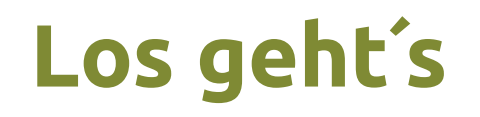

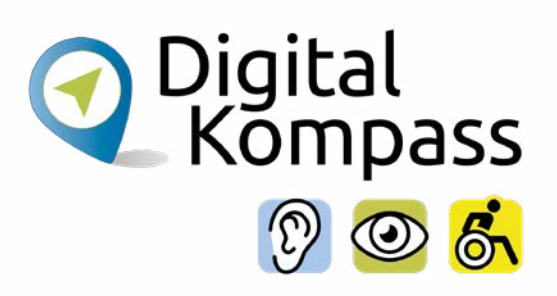

Eine Fahrkarte auf der Internetseite der Deutschen Bahn zu buchen, scheint kompliziert und unübersichtlich:

- Worin besteht der Unterschied zwischen Flex- und Sparpreis?
- Lohnt es sich, ein **Kundenkonto** anzulegen?
- Zwischen welchen Arten von **Sitzplätzen** kann ich bei der **Reservierung** auswählen?

Die Buchung an einem Schalter der Deutschen Bahn ist durch den Kontakt zu den Mitarbeitern für viele Menschen die scheinbar **einfachere Lösung**. Dass dies nicht der Fall sein muss, soll in dieser Anleitung aufgezeigt werden.

Damit Sie Ihre gebuchte Fahrkarte zuhause auszudrucken können, müssen Sie einen Drucker haben. Damit sparen Sie sich nicht nur den Postweg von 2 – 3 Werktagen, sondern auch die Versandpauschale, die deutlich über dem Porto von Standardbriefen liegt.

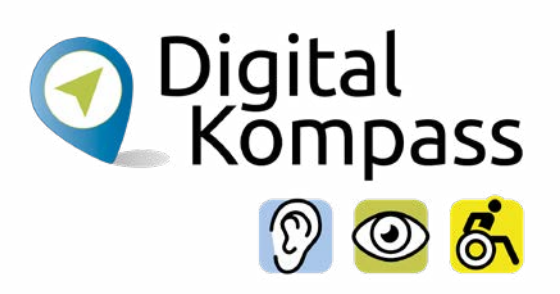

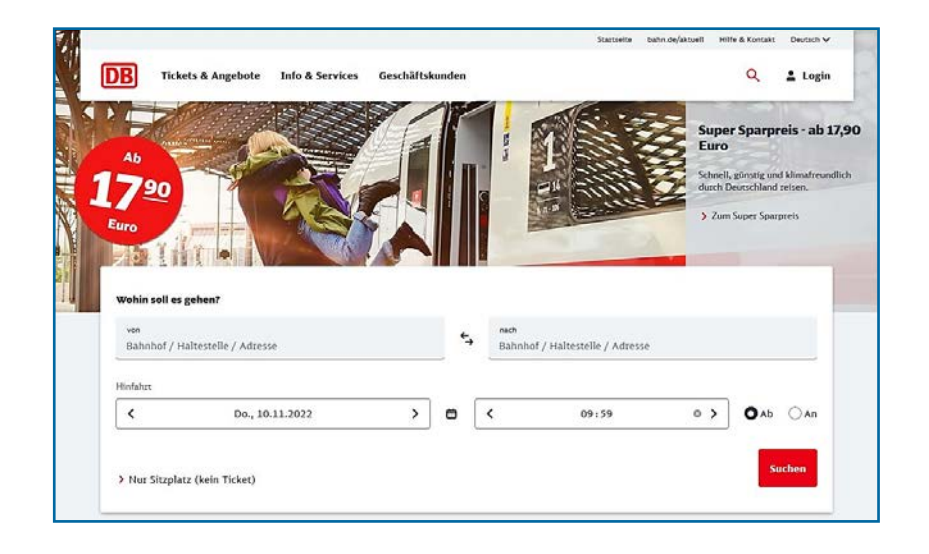

Rufen Sie die Internetseite **www.bahn.de** auf. Geben Sie den Start- und Zielbahnhof sowie das Datum und die Uhrzeit der Fahrt in die dafür vorgesehenen Felder ein.

Sobald Sie die Eingabe starten, erscheinen zusätzliche Felder, um z.B. eine Rückfahrt hinzuzufügen und weitere Angaben zu der reisenden Person zu tätigen.

Sie können natürlich auch nur eine einfache Fahrt, also nur eine Strecke, suchen.

Sollten Sie bereits ein Bahnticket besitzen, können Sie hier dafür einen **Sitzplatz reservieren**.

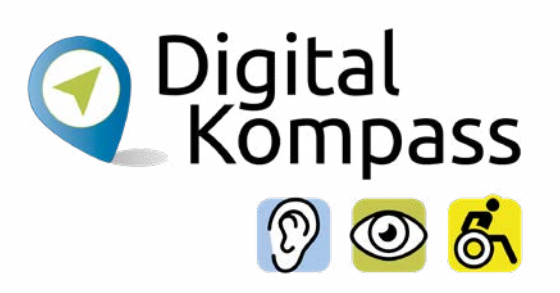

| von<br>Bielefeld Hbf                                                                        |            | ÷,          | nach<br>BERLIN |       |     |     |     |
|---------------------------------------------------------------------------------------------|------------|-------------|----------------|-------|-----|-----|-----|
| linfahrt                                                                                    |            |             |                |       |     |     |     |
| < Do., 24.11.2022                                                                           | >          | Ö           | <              | 09:00 | • > | OAb | OAn |
| Schnellste Verbindungen anzeigen 🗌 Nur Na                                                   | lahverkehr |             |                |       |     |     |     |
| Schnellste Verbindungen anzeigen 🗌 Nur Ni<br>1 zelsende Person                              | lahverkehr | ~           |                |       |     |     |     |
| Schnellste Verbindungen anzeigen  Nur Ni I relsende Person 27-64 jahre                      | lahverkehr | <b>&gt;</b> | Ohne BahnCard  |       |     |     | *   |
| Schnellste Verbindungen anzeigen Nur Ni I reisende Person 27-64 jahre )1. Klasse 22. Klasse | lahverkehr | •<br>•      | Ohne BahnCard  |       |     |     | ~   |

Geben Sie die Anzahl der Reisenden an. Wählen Sie aus, ob sie **1. oder 2. Klasse** reisen möchten und fügen Sie Daten für die Rückfahrt zu, sofern Sie neben der Hinfahrt auch eine Rückfahrkarte buchen wollen. **Schnellste Verbindung** bedeutet, dass eine Teil- oder die Gesamtstrecke mit dem IC / ICE zurückgelegt wird. Wählen Sie **Nur Nahverkehr**, so werden Ihnen lediglich Verbindungen in Regionalbahnen angezeigt. Wenn Sie eine BahnCard besitzen, wählen Sie diese ebenfalls aus.

Unter **Weitere Optionen** können Sie eine Fahrradmitnahme buchen oder Angaben zur Umsteigezeit machen. Klicken Sie dann auf **Suchen**.

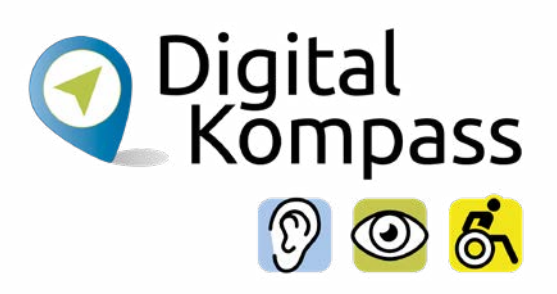

| Sortieren nach: Abfahrt 🔹 |
|---------------------------|
|                           |
|                           |
|                           |
| in Hbf (tief)             |
| Rückfahrt hinzufügen      |
|                           |
| 22.00.6                   |
| ab 23,90 €                |
| Berlin Hbf                |
| Rückfahrt hinzufügen      |
|                           |
| ., 23 90 €                |
|                           |
| Berlin Hbf                |
| Rückfahrt hinzufügen      |
|                           |

Es öffnet sich eine Seite mit der Anzeige der möglichen Verbindungen. Durch Anklicken von **Früher** oder **Später** werden Ihnen weitere Verbindungen angezeigt. Wenn Sie sich für eine Fahrt entschieden haben, suchen Sie durch Klicken auf **Rückfahrt hinzufügen** Ihre bevorzugte Zugverbindung für Ihre Rückfahrt aus. Unter der Fahrzeit wird Ihnen die erwartete Auslastung des Zugs angezeigt, d.h. Sie erkennen, wie voll es vorrausichtlich in dieser Bahn sein wird. Dies hilft, zu entscheiden, ob es angeraten ist, einen Sitzplatz zu reservieren. Unter Druckansicht können Sie sich Ihre Verbindung ansehen und ausdrucken, um einen Reiseplan zu erhalten.

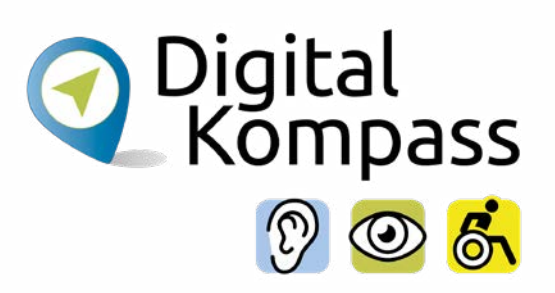

| <u>8</u>        |                                                 | ab <b>23,90 €</b>    |
|-----------------|-------------------------------------------------|----------------------|
| Bielefeld Hbf   | Berlin                                          | 1 Hbf                |
|                 | Details verbergen 🔨                             | Rückfahrt hinzufügen |
| 09:38           | Bielefeld Hbf                                   | G. 2                 |
|                 | 9 ICE 845<br>ICE 855                            |                      |
|                 | → Berlin Ostbahnhof                             |                      |
| 2h 36min        | mi Mittlere Auslastung erwartet                 |                      |
|                 | Weitere Informationen 🗸                         |                      |
| 12:14           | Berlin Hbf                                      | Gl. 11               |
| ☐ Benachricht   | igungen zur Reise                               |                      |
| Merken          |                                                 |                      |
| 📋 In Kalender   | eintragen                                       |                      |
| Hinweise        |                                                 |                      |
| Wir erwarten ir | n Verlauf Ihrer Reise eine mittlere Auslastung. |                      |
| Reservieren Sie | bereits jetzt Ihren Wunschplatz.                |                      |

Durch das Klicken auf **Details einblenden** können Sie Gleis- und Zugnummer einsehen, die Fahrtzeit ablesen und nochmals die erwartete Auslastung dieser Verbindung.

Durch anklicken von **Weitere Informationen** sehen Sie außerdem alle Zwischenhalte und allgemeine Hinweise zu Ihrer Fahrt.

Über **Details verbergen** gelangen Sie wieder in die ursprüngliche Ansicht zurück.

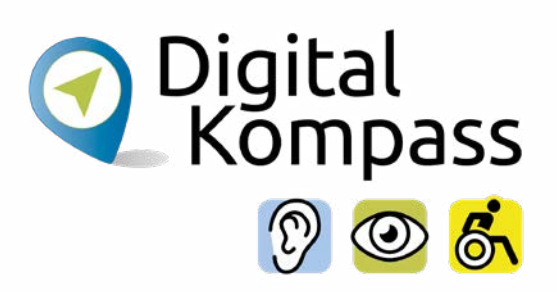

|                                                                                                    |                      | -             |                      |
|----------------------------------------------------------------------------------------------------|----------------------|---------------|----------------------|
| Früher 🕇                                                                                                    |                      | Sor           | tieren nach: Abfahrt |
| 16:24 - 19:14   2h 50min                                                                                                    | , 0 Umstiege         |               |                      |
|                                                                                                    | FLX 1736 R           |               |                      |
| Berlin Hbf (tief)                                                                                                    |                      | Bielefeld Hbf |                      |
|                                                                                                    | Details einblenden 🗸 |               |                      |
| 16:47 - 19:20   2h 33min                                                                                                    | , 0 Umstiege         |               |                      |
| nii Hohe Auslastung erwartet                                                                                                    |                      |               | ab 83,90 €           |
|                                                                                                    | ICE 544              |               | Gesamt Hin/Rück:     |
| Berlin Hbf                                                                                                    |                      | Bielefeld Hbf | ab 107,80 €          |
|                                                                                                    | Details einblenden 🐱 |               |                      |
| 17:46 - 20:20   2h 34min                                                                                                    | , 0 Umstiege         |               |                      |
| nii Hohe Auslastung erwartet                                                                                                    |                      |               | 71,90 €              |
|                                                                                                    | ICE 844              |               | Gesamt Hin/Rück:     |
| Berlin Hbf                                                                                                    |                      | Bielefeld Hbf | ab 95,80 €           |
|                                                                                                    | Details einblenden 🐱 |               |                      |
| and the second second se |                      |               | <b>6</b>             |

Wenn Sie die Hin- und Rückfahrt ausgewählt haben, klicken Sie auf das **rote Feld**, um Ihre Auswahl zu übernehmen. Nun sind Sie nur noch ein paar Schritte von der tatsächlichen Fahrkarte entfernt.

#### Hinweis

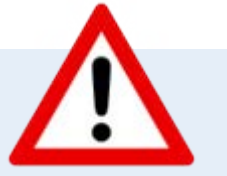

Wenn Sie öfter mit der Bahn reisen, kann sich die Anschaffung einer **BahnCard** lohnen.

Einen detaillierten Überblick über die verschiedenen BahnCard-Angebote finden Sie unter www.bahn.de

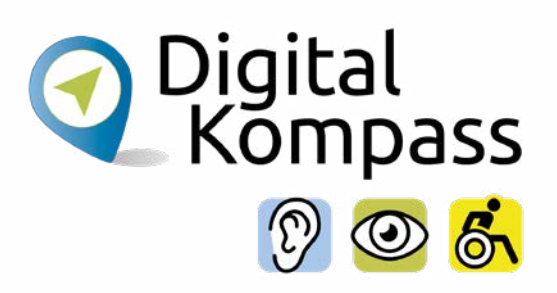

|                                      | ,                                |                        | Ma Unsere Bes | tpreise anzeigen               |
|--------------------------------------|----------------------------------|------------------------|---------------|--------------------------------|
| € ab 17,90 € ab 23                   | 1,90 € ab 59,90 €<br>18:00 1     | ab 59,90 €<br>3:00 16: | ab 49,90 €    | ab 29,90                       |
| Sortieren nach: Abfahrt 🗸 🗸          |                                  |                        |               |                                |
| 18:46 - 21:20   2h 34min. 0 Umst     | iege                             |                        |               |                                |
| mi Mittlere Auslastung erwartet 🔘 Es | iegen aktuelle Informationen var |                        |               | <u>⊸</u> 49,90 €               |
|                                      | ICE 542                          |                        |               | Gesamt Hin/Rück<br>ab / 3.80 # |
| Bezlin Hbf                           | Details einblenden 🗸             |                        | Bielefeld Hbf |                                |
| 17:56 - 20:51   2h 55min, 0 Umst     | iege                             |                        |               |                                |
| nin Hohe Auslastung erwartet         |                                  |                        |               | ab 55.90 (                     |
|                                      | ILE /52                          |                        |               | Gesamt Hin/Rück                |
| Berlin Hbf                           | Darville elablandan              | 1                      | Bielefeld Hbf | ab 79,80 é                     |
|                                      | Details entoienden 🔹             |                        |               |                                |
| 17:46 - 20:20   2h 34min, 0 Umst     | ege                              |                        |               |                                |
| iiii Hohe Auslastong cowartet        |                                  |                        |               | ab 71,90 €                     |
|                                      | JCE 844                          |                        |               | Gesamt Hin/Rink<br>ab 95.80 f  |
| Berlin Hbf                           | Details einblenden 🗸             |                        | Steleteld Hbf |                                |
| 16:47 - 19:20   24:03-46, 0 Unot     | iege                             |                        |               |                                |
| 411 Hohe Auslastung erwartet         |                                  |                        |               |                                |
|                                      | ICE 544                          |                        |               | Gesamt Hin/Rück                |
|                                      |                                  |                        |               | ab 107.80 f                    |

Alternativ können Sie sich auch die günstigsten Preise für Ihre gesuchte Verbindung an diesem Tag anzeigen lassen. Dazu klicken Sie in das Kästchen neben **Unsere Bestpreise anzeigen**.

Nun werden Ihnen die Verbindungen angezeigt, die preisgünstig im ungefähren Zeitrahmen um Ihre Wunschzeit liegen.

# Die Art des Tickets wählen

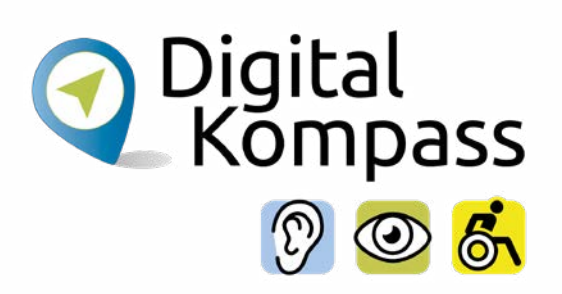

| Berlin Hbf      Belefeld Hbf     Belefeld H     1 reisende Person 27-64 jal | lbf () Ab: 09:38<br>lbf () Ab: 16:47<br>hre, 2. Klasse |                                         |                                              |
|-----------------------------------------------------------------------------|--------------------------------------------------------|-----------------------------------------|----------------------------------------------|
| > Details anzeigen                                                          |                                                        |                                         |                                              |
| Preis für alle Reisenden*                                                   |                                                        |                                         |                                              |
| Hin- und Rückfahrt<br>Super Sparpreis                                       | Hin- und Rückfahrt<br>Sparpreis                        | Hin- und Rückfahrt<br>Flexpreis         | Hin- und Rückfahrt<br>Flexpreis Plus         |
| Storno ausgeschlossen     Kein City-Ticket                                  | Storno vor 1.<br>Geltungstag                           | Storno vor 1.<br>Geltungstag kostenfrei | Sitzplatz inklusive                          |
| Zugbindung                                                                  | kostenpflichtig City-Ticket inklusive                  | City-Ticket inklusive                   | Gültigkeit kostenfrei                        |
|                                                                             | Cugbindung                                             | Reisetag                                | Gültig 1 Tag vor und 2<br>Tage nach Reisetag |
|                                                                             |                                                        |                                         | Freie Zugwahl                                |
| > Konditionen                                                               | > Konditionen                                          | > Konditionen                           | > Konditionen                                |
| ○ 107,80 €                                                                  | 0 121,80                                               | € ○ 188,70 €                            | ○ 🕼 220,40                                   |
| 1. Klasse                                                                   |                                                        |                                         |                                              |

Wählen Sie zwischen **(Super-) Spar-** oder **Flexpreis** (Plus). Der Sparpreis ist oft deutlich günstiger, gilt aber ausschließlich für die gewählte Verbindung. Mit dem Flexpreis besteht keine Zugbindung, d.h. sind Sie zwischen Start- und Zielbahnhof flexibel in der Auswahl Ihres Zuges. Wenn Sie sich entschieden haben, klicken Sie auf Weiter.

#### **Hinweis**

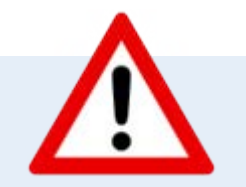

Nicht immer stehen alle Optionen zur Verfügung! Die genauen **Unterschiede** zwischen **Spar- und Flexpreis** sind unter www.bahn.de noch einmal ausführlich erklärt.

## Das Ticket buchen

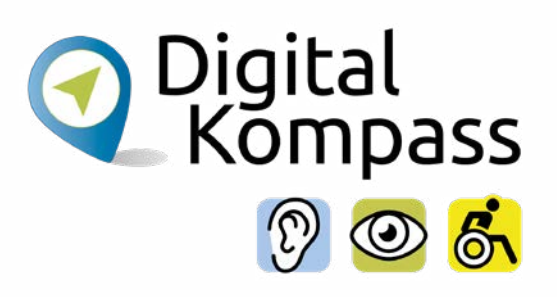

| Suche                | Auswahl                           | Ticket & Reservierung                            | Zahlung           | Pzüfen & Buchen | Bestätigung     |
|----------------------|-----------------------------------|--------------------------------------------------|-------------------|-----------------|-----------------|
|                      |                                   |                                                  |                   |                 |                 |
| Mit Login buchen     |                                   |                                                  |                   |                 |                 |
| Sin halan sehon ain  | /undenkonto? Pitta .              | nahan Sin im nächetan Schuitt T                  | lun Zunnnedatan i |                 |                 |
| sie oaben schon ein  | concensionito: bitte              | geben sie in nachsten schnich                    | me zugangsoaten e |                 |                 |
|                      |                                   |                                                  |                   |                 |                 |
|                      |                                   |                                                  |                   | Weiter          | zur Anmeldung   |
|                      |                                   |                                                  |                   |                 |                 |
| ela habaa hala w     |                                   |                                                  |                   |                 |                 |
| Sie naben kein Ki    | indenkonto?                       | aluina ata                                       |                   |                 |                 |
| Bitte geben sie hier | hte Daten für die Bi              | ichung ein.                                      |                   |                 |                 |
| Anrede               |                                   | Titel                                            |                   |                 | _               |
| Нетт                 |                                   | ~                                                |                   | ~               | 1               |
|                      |                                   | , ,                                              | -                 |                 |                 |
| Vorname*             |                                   | Nachnam                                          | er.               |                 |                 |
|                      |                                   |                                                  |                   |                 |                 |
|                      |                                   |                                                  |                   |                 |                 |
|                      |                                   |                                                  |                   |                 |                 |
| Angaben für          | zukünftige Buch                   | ungen speichern 🛈                                |                   |                 |                 |
| Möchten Ste d        | rekt ein Kundenkont               | o anlegen, können Ste im näch:                   | sten              |                 |                 |
| Schritt Inre 20      | gangspaten vergeber               | 1.                                               |                   |                 |                 |
| Schneller            | zum Ticket durch be               | ereits hinterlegte Daten                         |                   |                 |                 |
| Alle Buck            | ungen im Uberblick                | <ul> <li>einfach einsehen und verwalt</li> </ul> | en                |                 |                 |
| 🥝 Mit Bena           | chrichtigung <del>e</del> n zur R | eise immer rechtzeitig informie                  | ert sein          |                 |                 |
|                      |                                   |                                                  |                   | C               |                 |
|                      |                                   |                                                  |                   |                 | Weiter als Gast |
|                      |                                   |                                                  |                   |                 |                 |
|                      |                                   |                                                  |                   |                 |                 |
|                      |                                   |                                                  |                   |                 |                 |
|                      |                                   |                                                  |                   |                 |                 |

Sie können für die Buchung zwischen folgenden Optionen wählen:

- Mit Login buchen: Sie haben bereits ein Kundenkonto und melden sich dort mit Ihren Zugangsdaten bei an.
- Sie haben kein Kundenkonto?: Um ein Kundenkonto anzulegen, geben Sie Ihre Daten ein und klicken Sie Angaben für zukünftige Buchungen speichern. Danach erscheint ein Feld auf dem Weiter zur Registrierung steht.
- Weiter als Gast: Wenn Sie möchten, können Sie als Gast (ohne Anmeldung) buchen. Dann können Sie jedoch nur mit Kreditkarte, PayPal oder per paydirekt bezahlen.

#### Das Ticket buchen

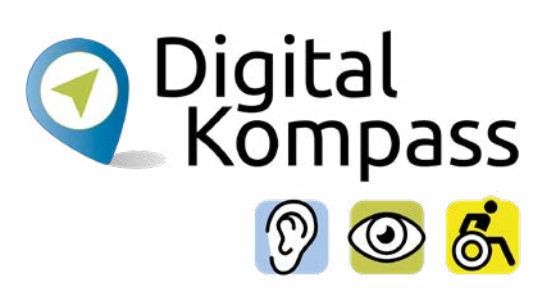

| 0       |           | Digitales Ticket<br>in die App DB Navigator laden (Handy Ticket)                                          |                                     | (5)                     |
|---------|-----------|----------------------------------------------------------------------------------------------------|-------------------------------------|-------------------------|
|         | -         | oder als PDF speichern (Online-Ticket)                                                                    |                                     |                         |
|         |           | Bitte beachten Sie:                                                                                       |                                     |                         |
|         |           | Nur gültig für den angegebenen Reisenden (ggf. mit Mitreis                                                | senden), nicht übertragbar. Bei der | Kontrolle im Zug        |
|         |           | muss sich der Reisende ausweisen.                                                                         |                                     |                         |
|         | _         | Ticket ner Post                                                                                           |                                     | 5 90 FUR                |
| 0       | $\square$ | bestellen und zusenden lassen                                                                             |                                     | Versandpauschale        |
|         |           |                                                                                                    |                                     |                         |
| Unser 1 | Tipp: Re  | servieren Sie jetzt einen Sitzplatz                                                                       | >                                   | Fragen zur Reservierung |
|         | 10        | Reservierung von                                                                                          | ٢                                   | 9,00 EUR                |
| 0       | 11        |                                                                                                    |                                     |                         |
|         | 5         | 1 Sitzplatz 🗸                                                                                             |                                     |                         |
|         | 5         | 1 Sitzplatz V                                                                                             | servieren Sie bereits               |                         |
| 0       | ы.<br>    | 1 Sitzplatz     Vir erwarten im Verlauf Ihrer Reise eine hohe Auslastung. Re<br>jetzt Ihren Wunschplatz.  | servieren Sie bereits               |                         |
| 0       | с,<br>iii | 1 Sitzplatz V<br>Wir erwarten im Verlauf Ihrer Reise eine hohe Auslastung. Re<br>jetzt Ihren Wunschplatz. | servieren Sie bereits               |                         |

Wählen Sie aus, ob Sie Ihre Fahrkarte als **Digitales Ticket** oder **per Post** erhalten möchten. Das digitale Ticket wird Ihnen als PDF-Datei an die von Ihnen hinterlegte Mailadresse gesendet. Die Zustellung per Post nimmt etwa 2 – 3 Werktage in Anspruch und kostet Sie eine Versandpauschale von 5,90 €.

#### Hinweis

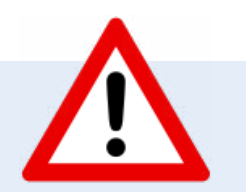

Mit einem **Meine Bahn-Kundenkonto** oder mit der DB App **DB Navigator** können Sie Ihr Ticket auch ganz einfach auf Ihr Smartphone laden.

## Den Sitzplatz buchen

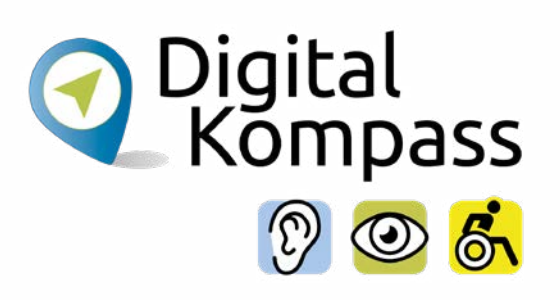

| <b>⊠</b> E, | Reservierung von 1 Sitzplatz                                 | ~                                      | ٢              | 9,00 EUR   |
|-------------|--------------------------------------------------------------|----------------------------------------|----------------|------------|
| ñii         | Wir erwarten im Verlauf Ihrer Ro<br>Jetzt Ihren Wunschplatz. | eise eine hohe Auslastung, Reservierer | n Sie bereits  |            |
|             | Wo möchten Sie sitzen?                                       |                                        |                |            |
|             | Abteilart                                                    | Platzlage                              | Bereich        |            |
|             | O beliebig                                                   | O beliebig                             | O beliebig     |            |
|             | Großraum                                                     | C Fenster                              | O Handybereich |            |
|             | Großraum mit Tisch                                           | Gang (sofern verfügbar)                | C Ruheberetch  |            |
|             | O Abteil                                                     |                                        |                |            |
|             |                                                              |                                        | Gesamt ③       | 150,80 EUI |
| Zuruck      |                                                              |                                        |                | Weiter     |

Für eine Sitzplatzreservierung aktivieren Sie das Kästchen **Reservierung von**, durch Anklicken wählen Sie die Anzahl der gewünschten Sitzplätze. Für Hin- und Rückfahrt werden pro Strecke (unabhängig von der Anzahl der Züge pro Fahrt) 4,50 EUR (für die 2. Klasse) berechnet.

#### Wo möchten Sie sitzen?

Hier haben Sie die Möglichkeit Ihren gewünschten Sitzplatz nach **Abteilart, Platzlage** und **Bereich** auszuwählen.

#### Den Sitzplatz buchen

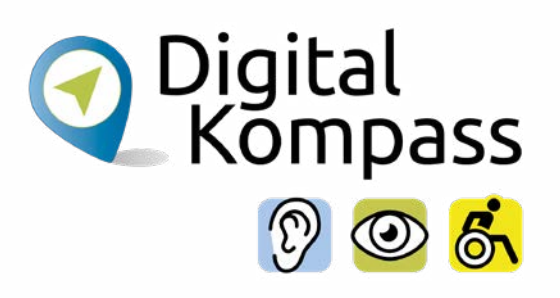

| Do, 24 | 4.11.2022              |                                                                                                    |                                                                                                    |                                                                                                    |                                                                                                    |
|--------|------------------------|----------------------------------------------------------------------------------------------------|----------------------------------------------------------------------------------------------------|----------------------------------------------------------------------------------------------------|----------------------------------------------------------------------------------------------------|
| Ľ      | Wunschplatz reserviere | n                                                                                                    |                                                                                                    | >                                                                                                    | Sitzplatz auswählen                                                                                                    |
|        | O9:38 Bielefeld Hbf    |                                                                                                    |                                                                                                    |                                                                                                    | ICE 845                                                                                                    |
|        | 12:14 Berlin Hbf       |                                                                                                    |                                                                                                    |                                                                                                    |                                                                                                    |
|        | 🤣 Abteilart: beliebig  |                                                                                                    |                                                                                                    |                                                                                                    |                                                                                                    |
|        | 🤣 Platzlage: beliebig  |                                                                                                    |                                                                                                    |                                                                                                    |                                                                                                    |
|        | 😕 Bereich: beliebig    |                                                                                                    |                                                                                                    |                                                                                                    |                                                                                                    |
| Ľ      | Wunschplatz reserviere | n                                                                                                    |                                                                                                    | >                                                                                                    | Sitzplatz auswählen                                                                                                    |
|        | O 16:47 Berlin Hbf     |                                                                                                    |                                                                                                    |                                                                                                    | ICE 544                                                                                                    |
|        | 19:20 Bielefeld Hbf    |                                                                                                    |                                                                                                    |                                                                                                    |                                                                                                    |
|        | 🤣 Abteilart: beliebig  |                                                                                                    |                                                                                                    |                                                                                                    |                                                                                                    |
|        | Platzlage: beltebig    |                                                                                                    |                                                                                                    |                                                                                                    |                                                                                                    |
|        | Seretch: beltebig      |                                                                                                    |                                                                                                    |                                                                                                    |                                                                                                    |
|        |                        |                                                                                                    |                                                                                                    |                                                                                                    |                                                                                                    |
|        |                        |                                                                                                    |                                                                                                    | Gesamt (                                                                                                    | <ol> <li>150,80 EUI</li> </ol>                                                                                                    |
|        |                        |                                                                                                    |                                                                                                    |                                                                                                    | Weiter                                                                                                    |
|        | t: Fr, 7<br>የሮ         | <ul> <li>09:38 Bielefeld Hbf</li> <li>12:14 Berlin Hbf</li> <li>Abreilan: beliebig</li> <li>Platzlage: beliebig</li> <li>Bereich: beliebig</li> <li>16:47 Berlin Hbf</li> <li>19:20 Bielefeld Hbf</li> <li>Abreilar: beliebig</li> <li>Platzlage: beliebig</li> <li>Bereich: beliebig</li> </ul> | <ul> <li>09:38 Bielefeld Hbf</li> <li>12:14 Derlin Hbf</li> <li>Ahreilant: beliebig</li> <li>Platzlage: beliebig</li> <li>Bereich: beliebig</li> </ul> 16:47 Berlin Hbf <ul> <li>16:47 Berlin Hbf</li> <li>19:20 Bielefeld Hbf</li> <li>Abtellart: beliebig</li> <li>Platzlage: beliebig</li> <li>Bereich: beliebig</li> </ul> | <ul> <li>09:38 Bielefeld Hbf</li> <li>12:14 Berlin Hbf</li> <li>Ahneilan: beliebig</li> <li>Platzlage: beliebig</li> <li>Bereich: beliebig</li> </ul> *: Fr, 25:11:2022 % Wunschplatz reservieren <ul> <li>16:47 Berlin Hbf</li> <li>19:20 Bielefeld Hbf</li> <li>Abreilan: beliebig</li> <li>Bereich: beliebig</li> </ul> | <ul> <li>○ 09:38 Bielefeld Hbf</li> <li>Ŷ 12:14 Dectin I lbf</li> <li>○ Abretlari: belieblig</li> <li>○ Platzlage: belieblig</li> <li>○ Bereich: belieblig</li> <li>&gt; Muschplatz reservieren</li> <li>&gt; ○ 16:47 Bechn Hbf</li> <li>♀ 19:20 Bielefeld Hbf</li> <li>④ Abretlari: belieblig</li> <li>○ Platzlage: belieblig</li> <li>○ Bereich: belieblig</li> <li>○ Bereich: belieblig</li> <li>○ Gesamt (</li> </ul> |

Ob Ihre Wünsche zur Sitzplatzreservierung erfüllt werden können, sehen Sie in einer Übersicht.

Unter **Sitzplätze auswählen** öffnet sich ein neues Fenster, in dem Sie den genauen Standort Ihres Sitzes einsehen können.

Hier können Sie sich auch einen alternativen Platz auswählen.

## Den Sitzplatz buchen

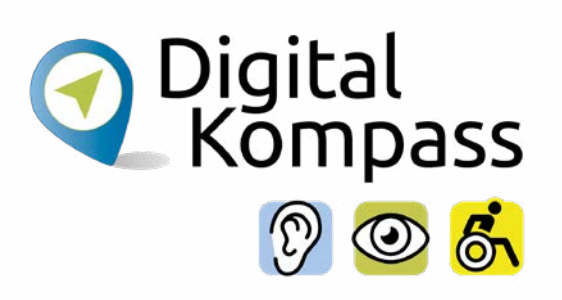

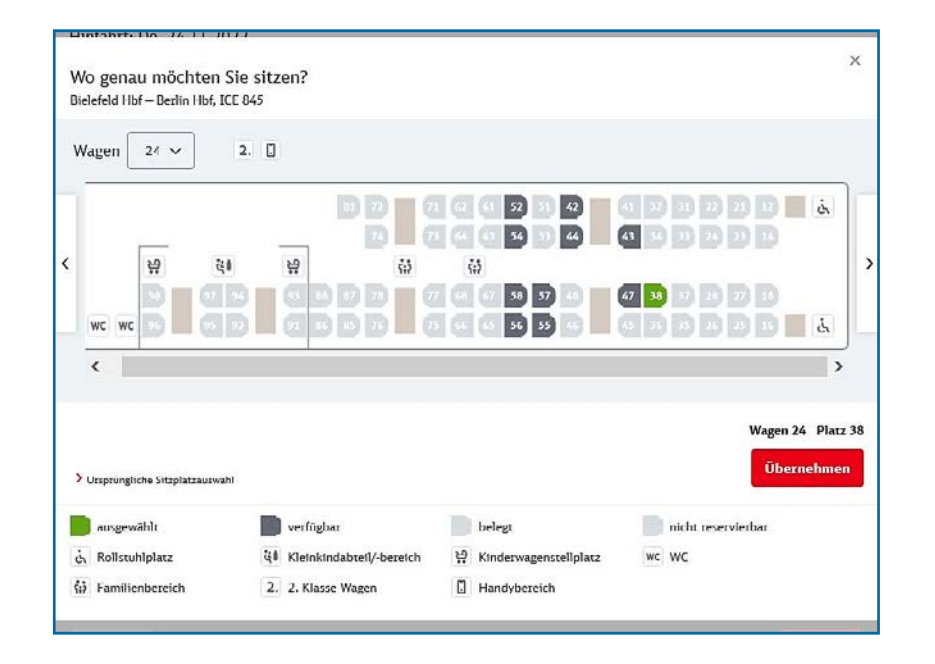

Oben links wird Ihnen der gewählte Wagen (hier 24) angezeigt. Sie können diese Auswahl ändern, wenn Sie den Wagen wechseln möchten.

Der für Sie ausgewählte **Sitzplatz** ist **grün** markiert. **Dunkelgrau** hinterlegte Sitzplätze sind noch frei und können durch einfaches anklicken als **Wunsch-Sitzplatz** ausgewählt werden.

Gehen Sie auf **Übernehmen**, wenn Sie zufrieden mit Ihrer Sitzplatzreservierung sind.

# **City-Ticket und Reiseschutz**

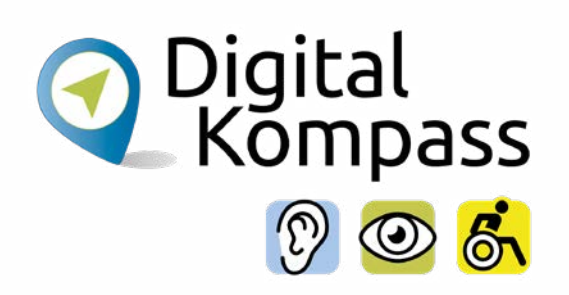

|   | Für An- oder Weiterreise im Stadtverkehr                                                                                         | U                                                                                                    |                                                                                                    |
|---|----------------------------------------------------------------------------------------------------|----------------------------------------------------------------------------------------------------|----------------------------------------------------------------------------------------------------|
|   | Das City-Ticket ist für Sie inklusive                                                                                            |                                                                                                    |                                                                                                    |
|   | 🤣 Am Start- und Zielort Ihrer Reise                                                                                              |                                                                                                    |                                                                                                    |
|   | 🤣 Fur die Anreise zum Bahnhof bzw. die Weiterreise nach Ankunft                                                                  |                                                                                                    |                                                                                                    |
|   | 🥝 Bus, S Bahn, Straßenbahn oder U Bahn                                                                                           |                                                                                                    |                                                                                                    |
|   | 🥝 Gilt für alle Reisenden auf der Fahrkarte                                                                                      |                                                                                                    |                                                                                                    |
|   | Gilt nur für Städte, die am City-Ticket-Verfahren teilnehmen. Gültigkeit erkennbar an<br>Bahnhofsbezeichnung auf Ihrem Ticket.   | dem Zusatz "+City" hinter de                                                                                                    | т                                                                                                    |
| V | Reiseschutz für erstatthare Tickets<br>SErstattung der anfallenden Kosten bei Nichtantritt der Reise, z. B. Im<br>Krankheitsfall | ٠                                                                                                    |                                                                                                    |
|   | Ohne Selbstbeteiligung                                                                                                    |                                                                                                    |                                                                                                    |
|   | Ø Alle Mitzeisenden inklusive                                                                                                    |                                                                                                    |                                                                                                    |
|   |                                                                                                    |                                                                                                    |                                                                                                    |
|   |                                                                                                    | Gesamt ④                                                                                                    | 150,80 EU                                                                                                    |
|   | ern Sie                                                                                                    | Das City-Ticket ist für Sie inklustve<br>Am Start- und Zielort Ihrer Reise<br>Fur die Anzeise zum Bahnhof bzw. die Weiterreise nach Ankunft<br>Bus, S Bahn, Sträßenbahn oder U Bahn<br>Gitt für alle Reisenden auf der Fahrkarte<br>Gitt nur für Städte, die am City-Ticket-Verfahren teilnehmen. Gültigkeit erkennbar an<br>Dahnhofsbereichnung auf Ihrem Ticket.<br>ern Sie Ihr Ticket<br>Reiseschutz<br>Reiseschutz<br>Erstattung der anfallenden Kosten bei Nichtantritt der Reise, z. B. Im<br>Krankheitsfall<br>Ohne Selbstbeteiligung<br>Alle Mitreisenden inklusive | Das City-Ticket ist für Sie inklusive<br>Am Start- und Zielott Ihrer Reise<br>Für die Anteise zum Bahnhof bzw. die Weiterzeise nach Ankunft<br>Bus, S Bahn, Straßenbahn oder U Bahn<br>Gitt für alle Reisenden auf der Fahrkarte<br>Gitt nur für Städte, die am City-Ticket-Verfahren teilnehmen. Gültigkeit erkennbar an dem Zusatz "+City" hinter de<br>Bahnhofsbereichnung auf Ihrem Ticket.<br>Reiseschutz<br>Reiseschutz<br>Erstattung der anfallenden Kosten bei Nichtantritt der Reise, z. B. im<br>Krankheitsfall<br>Ohne Selbstbeteiligung<br>Alle Mittreisenden inklusive |

Auf der Folgeseiten können Sie weitere Optionen hinzubuchen:

Das **City-Ticket** für Fahrten im öffentlichen Nahverkehr der Zielstadt, falls es in Ihrem gewählten Tarif nicht bereits enthalten ist.

Eine Reiseschutz-Versicherung für Ihr Ticket.

Sie können diese Optionen durch Anklicken auswählen oder direkt mit **weiter** zur nächsten Seite gehen.

# Kontaktdaten eingeben

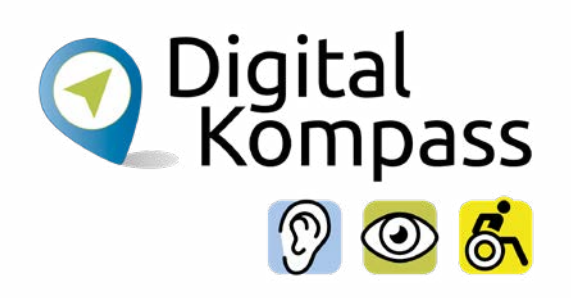

| Ihre Adresse        |              |      |     |
|---------------------|--------------|------|-----|
| Anrede              | Titel        |      |     |
| Frau                | ~] [         |      | ~ ] |
| Vorname*            | Nachname•    |      |     |
| Mirinda             | Material     |      |     |
| E-Mail*             |              |      |     |
| Straße, Hausnummer* | <br>PLZ*     | Ort* |     |
| Land*               | Staat/Provin | z    |     |
| Deutschland (DEU)   | ~            |      |     |
| Advectoretz         |              |      |     |

Geben Sie in die dafür vorgesehen Felder Ihre persönlichen Daten ein.

Alle mit \* gekennzeichneten Felder sind Pflichtfelder.

Wenn Sie die Seite weiter hinunterscrollen, kommen Sie zu den möglichen Bezahlarten.

# Die Zahlweise auswählen

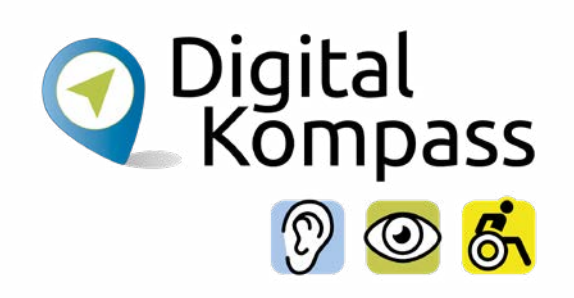

| Min m  | örhton Si   | e zahlen?                |          |            |
|--------|-------------|--------------------------|----------|------------|
| ane ii | iocinten si |                          |          |            |
| Ő      | PayPal      | PayPal                   |          |            |
| 0      | ê giropay   | giropay                  |          |            |
| 0      |             | Kreditkarte              |          |            |
| Sollen | wir noch    | etwas berücksichtigen?   |          |            |
|        | *           | BalmBonus Punkte sammeln |          | (i)        |
|        |             |                          | Gesamt 🔅 | 150,80 EUI |
| 7      | ock ]       |                          |          | Walter     |

Jetzt entscheiden Sie, auf welche Weise Sie Ihre Fahrkarte bezahlen möchten.

#### Zur Auswahl stehen:

- Paypal: Bezahldienst über das Internet
- **giropay:** Online Bezahlverfahren der deutschen Banken und Sparkassen
- Kreditkarte
- Eine Zahlung per **SEPA-Lastschrift** ist ohne ein Meine Bahn-Kundenkonto nicht möglich.

# Alle Reisedaten auf einen Blick

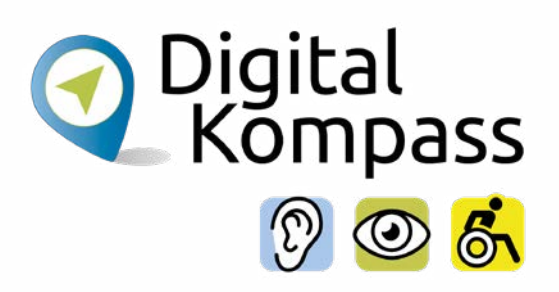

| -      |                                   |                                                  |     |                    |
|--------|-----------------------------------|--------------------------------------------------|-----|--------------------|
| Ihre I | Hinfahrt                          |                                                  |     | 24.11.2022         |
| 09:38  | <ul> <li>Bielefeld Hbf</li> </ul> |                                                  |     |                    |
|        | ICE 845                           |                                                  |     |                    |
|        | 🖌 1 Platz in der 2                | 2. Klasse                                        |     |                    |
|        | Wagen 24, Platz 3                 | 80                                               |     |                    |
| 17:14  | Berlin Hbf                        |                                                  |     |                    |
| Ihre i | Rückfahrt                         |                                                  |     | 25.11.2022         |
| 16:47  | 💿 Berlin Hbf                      |                                                  |     |                    |
|        | ICE 544                           |                                                  |     |                    |
|        | 1 Platz in der 2                  | 2. Klasse                                        |     |                    |
|        | Abteilart beliebig                | , Platzlage beliebig, Dereich beliebig           |     |                    |
| 19:20  | Bielefeld Hbf                     |                                                  |     |                    |
| nre ge | wählten Angebote                  |                                                  | 5 A | ngebotskonditioner |
| Ē      | Ticket, 2. Klasse                 | 1 reisende Person 27.64 Jahre                    |     | 141.80 FUR         |
| د      |                                   | Bielefeld+City - Berlin+City, Hin- und Ruckfahrt |     | 171,00 LON         |
|        |                                   | Sparpreis (Zugbindung)                           |     |                    |
| 18     | Reservierung                      | Hinfahut: 1 Sitzplatz                            |     | 9,00 FUR           |
| -1     |                                   | Rückfahrt: 1 Sitzplatz                           |     |                    |
| Ð      | City Ticket                       | Am Start- und Zielort Ihrer Reise                |     | inklusive          |
|        |                                   |                                                  |     | 150.00 545         |

In der nun folgenden Übersicht **Ihre Reisedaten** können Sie Ihre Buchung noch einmal überprüfen.

Im oberen Teil der Seite finden Sie die Reisedaten und Ihr gewähltes Ticket.

Weiter unten finden Sie die Informationen zum Reisenden und zur Bezahlart.

#### Jetzt kaufen

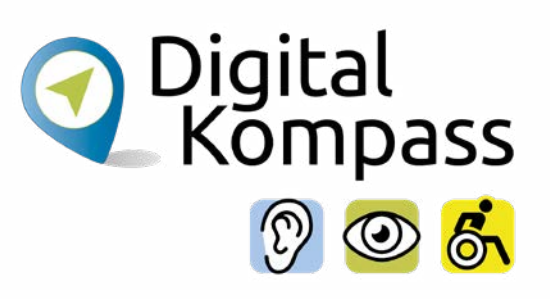

| Reisender                         | Frau Mirinda Material                                                                                                    | Bitte denken Sie an Ihren Auswo                                                                                                    | ís.                  |
|-----------------------------------|----------------------------------------------------------------------------------------------------|----------------------------------------------------------------------------------------------------|----------------------|
| Ihre Kontaktdaten                 | Frau Mirinda Material<br>Hans-BocklerStr. 3<br>53225 Bonn<br>Deutschland (DEU), Nordrhein-Westfa                                              | E-Mail: hampelmann65@digital-<br>Ien                                                                                               | kompass.de 🖉         |
| Ticketversand                     | Sie können das Digitale Ticket (inkl. R<br>(Online-Ticket). Oder Sie können es in                                                             | eservierung) nach Abschluss der Zahlung al:<br>die App DB Navigator laden (Handy-Ticket)                                           | PDF speichern        |
|                                   | Ich möchte das Digitale Ticket (i                                                                                                    | nkl. Reservierung) zusätzlich als PDF per E-                                                                                       | Mail erhalten.'      |
| Zahlung                           | giropay                                                                                                    |                                                                                                    | 0                    |
|                                   | Am Ende der Buchung werden Sie übe<br>Zahlungsabwicklung weitergeleitet. Si<br>möchten: mit Threm Benutzernamen u<br>vorherige Registrierung. | r eine sichere Verbindung zur giropay<br>e entscheiden selbst, wie Sie vom Girokonto<br>nd Passwort - oder Threm Online-Banking-Zr | zahlen<br>Igang ohne |
| te beachten Sie die <u>Regel</u>  | ungen zu den Vertragspartnern.                                                                                                    |                                                                                                    |                      |
| 1 akzeptiere die <u>Beförderu</u> | ingsbedingungen                                                                                                    |                                                                                                    |                      |
|                                   |                                                                                                    | Zu zahlen<br>inkl. MwSt.                                                                                                    | 150,80 EUR           |
|                                   |                                                                                                    |                                                                                                    |                      |

Ist alles nach Ihren Wünschen? **Super!** Lesen Sie (bei Bedarf) die **Regelungen zu den Vertragspartnern** und die **Beförderungsbedingungen**.

Sollten Sie Änderungswünsche haben, klicken Sie auf die **Zurück** Taste.

Klicken Sie auf **Jetzt kaufen**. Sie werden je nach gewählter Zahlart auf die Internetseite des entsprechenden Dienstes weitergeleitet. Wenn Sie sich Ihr Ticket an Ihre E-Mail-Adresse haben schicken lassen, bekommen Sie eine Buchungsbestätigung und Ihre Fahrkarte als E-Mail-Anhang. Sie können diese nun jederzeit abrufen und ausdrucken.

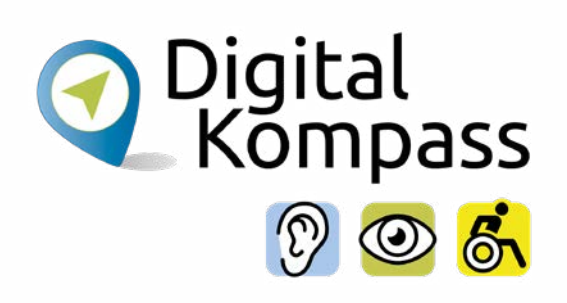

| Bei Registrierung vor Oktober 20                                  |                               |
|-------------------------------------------------------------------|-------------------------------|
|                                                                   | 21 ist Ihr                    |
| Benutzername nicht zwingend ein                                   | ie E-Mail-                    |
| Adresse.                                                          |                               |
| Benutzername *                                                    |                               |
|                                                                   | G                             |
| Passwort *                                                        |                               |
|                                                                   | 0 6                           |
| > Pa                                                              | sswort verges                 |
| Angemeldet bleiben                                                | 0                             |
| Informationen zum <u>Datenschutz</u>                              |                               |
| Ich bin ein Mensch                                                | hCaptcha<br>ndm - Eedingungen |
| Anmelden                                                          |                               |
| Hinweis: Es gelten unsere <u>Kur</u><br><u>Nutzungshedingunge</u> | idenkonto-<br>n-              |
| Neu hier?                                                         |                               |
| Jetzt kostenlos als Priva                                         | tkunde                        |
|                                                                   |                               |

Wenn Sie Ihr Bahnticket öfter über das Internet buchen möchten, ist es komfortabler, wenn Sie sich ein persönliches Kundenkonto einrichten.

Gehen sie dazu auf **www.bahn.de** und klicken Sie rechts oben auf **Login** und wählen Sie aus, ob Sie **Geschäfts- oder Privatkunde** sind.

Klicken Sie anschließend auf J**etzt kostenlos als Privatkunde registrieren.** 

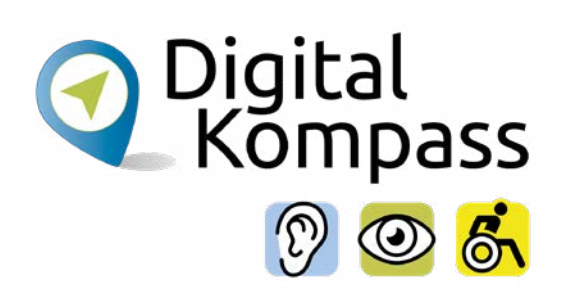

| E-Mail-Adresse *<br>mirinda.materi<br>Die oben genann<br>Benutzername *                        | al@gmx.de                                                                                                    |                       |                       |
|------------------------------------------------------------------------------------------------|----------------------------------------------------------------------------------------------------|-----------------------|-----------------------|
| Passwort *                                                                                     | Aniede                                                                                                    | Titel                 | <b></b> ]             |
| <ul> <li>Mindestens</li> <li>Enthält Gro</li> <li>Enthält Klei</li> <li>Enthält Zah</li> </ul> | Vorname*<br>Mirinda<br>E-Mail*                                                                                                    | Nachname*<br>Material |                       |
| <ul> <li>Enthält Son</li> <li>Nicht Ihre I</li> </ul>                                          | Nichts verpassen und jetzt für den bahn.de New                                                                                                    | sletter anmelden      |                       |
| Angemeld                                                                                       | bahn.de Newsletter abonnieren  Auf Sie abgestimmte Informationen auf Bais Dies angegebenn Anmiber und Buchun sowie Dies Newsletzenutzungsverhaltens  jederzeit wieder abbestellbar | adaten                |                       |
| Hinweis: Es<br><u>Nu</u>                                                                       | Hinweis für Privatkunden: Es gelten unsere 🗲 Kundenkonto-                                                                                                    | lutzungsbedingungen.  |                       |
| Ich bi                                                                                         | - Prinabghänt - Sedingungan                                                                                                    |                       | Anmeldung durchführen |
|                                                                                                | Registrieren                                                                                                    |                       |                       |

Geben Sie Ihre **E-Mail-Adresse** und Ihr gewünschtes **Passwort** an. Drücken Sie anschließend auf **Registrieren** und tragen Sie auf der folgenden Seite Ihre **persönlichen Daten** in die dafür vorgesehenen Felder ein. Klicken Sie dann auf **Anmeldung durchführen**.

#### Hinweis

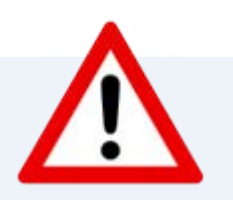

Ein sicheres Passwort besteht aus 12 – 15 Zeichen, sowohl Ziffern als auch Buchstaben. Mischen Sie zudem Groß- und Kleinschreiben und verwenden Sonderzeichen wie # ! \$ % & () []/=+-@ € ÄÖÜ ä ö ü.

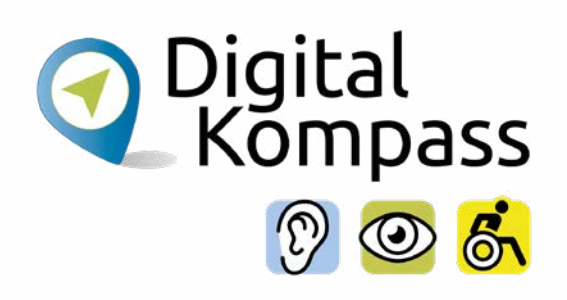

| Login-Daten             |                                                          |                  |
|-------------------------|----------------------------------------------------------|------------------|
| Benutzername            | mirinda.material@gmx.de                                  |                  |
| lhre persönlichen l     | Daten                                                    |                  |
| Anrede, Titel           | Frau                                                     |                  |
| Vorname, Nachname       | Mirinda Material                                         |                  |
| E Mail                  | michael.material@gmx.de                                  |                  |
| Ihre Adresse            |                                                          |                  |
| Hinterlegen Sie hier Ih | re Adresse. Damit entfällt die Angabe bei einer Buchung. | Adresse eingeben |
|                         |                                                          |                  |
|                         |                                                          |                  |

Auf der nachfolgenden Seite wird Ihnen **Ihr Benutzerprofil** noch einmal vollständig angezeigt.

Hier können Sie Ihre **Adresse eingeben**, damit Sie sie bei späteren Buchungen nicht jedes Mal aufs Neue eintragen müssen.

Klicken Sie auf **Ändern**, wenn sich bei Ihrer Eingabe Fehler eingeschlichen haben, oder auf **Weiter**, wenn Sie mit Ihrem Benutzerprofil zufrieden sind.

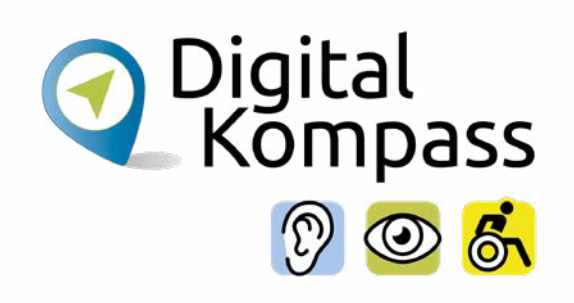

|        |                                                |                                                     |   | -                              | Materia |
|--------|------------------------------------------------|-----------------------------------------------------|---|--------------------------------|---------|
|        |                                                | Willkommen, Mirinda Material!<br>Kundenni. 62913811 |   |                                |         |
| Ξ<br>۵ | <mark>Übersicht</mark><br>Meine Buchungen      | F Tickets kaufen                                    | > | گر Nur Sitzplatz (kein licket) | >       |
| e<br>Ç | BahnCard & BahnBonus<br>Benachrichtigungen zur | Meine Buchungen                                     |   |                                | ¥       |
|        | Relse<br>Newsletter & Services                 | BahnBonus                                           |   |                                | v       |
| 8      | Meine Vorteilswelt<br>Login & Sicherheit       | BahnCard                                            |   |                                | ×       |
|        |                                                | Persönliche Daten                                   | * | Zahlungsdaten                  | ~       |
|        |                                                | Gemerkte Verbindungen                               |   |                                | v       |
|        |                                                | Können wir noch etwas für Sie tun?                  |   |                                |         |
|        |                                                | Handy Ticket Einstellungen                          |   | Meine Abo Services             |         |
|        |                                                | Newsletter & Services                               |   | Kundenkonto löschen            |         |

Es öffnet sich die Startseite Ihres Meine Bahn – Kundenkontos.

Hier können Sie zum Beispiel

- Ihre **persönliche Daten** einsehen,
- Ihre Zahlungsdaten ändern und bevorzugte Verbindungen speichern
- oder eine **BahnCard** kaufen oder registrieren.

Schauen Sie sich die möglichen Optionen an und wählen Sie die für Sie relevanten aus.

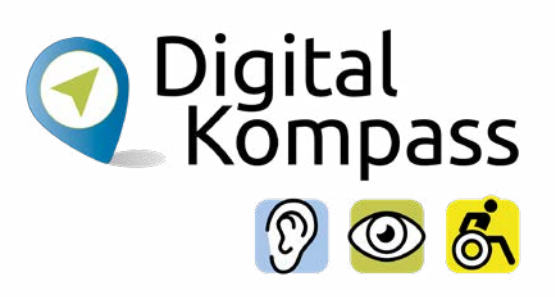

| Tickets & Angebote   | Info & Services Geschäftsk | unden                          | Q                       |
|----------------------|----------------------------|--------------------------------|-------------------------|
| d aktuelle Meldungen | Informationen zur Buchung  | Während der Reise              | Ihre individuelle Reise |
| tigungen zur Reise   | > Digitales Ticket         | > Komfort Check-in             | > Barrierefreies Reisen |
| cuell                | > Umtausch & Stornierung   | > Reisen in der 1. Klasse      | > Kinder & Bahn         |
| um Download          | > Fahrgastrechte           | > ICE Portal                   | > Fahrrad & Bahn        |
| n                    | > Alle ansehen             | > Alle ansehen                 | > Alle ansehen          |
|                      | Apps für Ihre Bahnreise    | Gutscheine kaufen und einlösen | Über uns                |
|                      |                            |                                |                         |

Auf der Startseite finden Sie über den Reiter **Info & Service** den Bereich **Ihre individuelle Reise** in der rechten Spalte. Klicken Sie hier den Unterpunkt **Barrierefreies Reisen** an.

Nun erscheinen Informationen zu diesem Bereich.

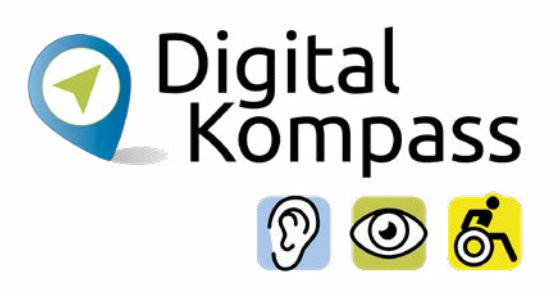

Startseite > Info & Services > Ihre individuelle Reise > Barrierefreies Reisen

#### **Barrierefreies Reisen**

Unsere Services und Vergünstigungen für mobilitätseingeschränkte Reisende.

#### Die Mobilitätsservice-Zentrale (MSZ)

Die Mobilitätsservice Zentrale organisiert alles Notwendige, wenn Sie Hillfe beim Ein., Um oder Ausstelgen benötigen - zum Belspiel einen Hublift für den Rollstuhl. Wir beantworten auch Fragen zu geeigneten Zügen, der Bartierefreiheit von Bahnhöfen oder Mindestumsteigezeiten.

#### Hilfeleistung online anfragen

- Schnellere Anmeldung von Hilfeleistungen durch Speicherung nicht personalisierter Daten (z.B. Unterstützungsbedarf und gewünschte Hilfeleistungen) mit einem Service-Code
- Erleichterte Eingabe von Fahrplandaten der gewünschten Reiseverbindung
- Barrierefreie Benutzerführung mit Hinweisen zum Ausfüllen der Eingabefelder
- Damit sich unsere Mitarbeiter auf Sie einstellen können, empfehlen wir Ihnen, diesen Service bis spätestens 20 Uhr am Vortag der Reise anzumelden. Bei Hilfeleistungen im Ausland sind 48 Stunden Vorlauf erforderlich.

#### MSZ Leistungen online anfragen

#### Ihr Kontakt zur MSZ

- Telefon: \ 030 65212888
- Fax: 030 65212899
- E Mail: 🛎 msz@deutschebahn.com

Als erstes gelangen Sie zu den Informationen der **Mobilitätsservice-Zentrale** (MSZ).

Hier können Sie Ihre Hilfebedarf, zum Beispiel beim Ein-, Um- oder Aussteigen, anmelden.

Dies geht entweder online durch anklicken des roten Felds oder telefonisch, per Fax oder E-Mail: Telefon: 030 65212888 Fax: 030 65212899 E-Mail: msz@deutschebahn.com

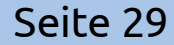

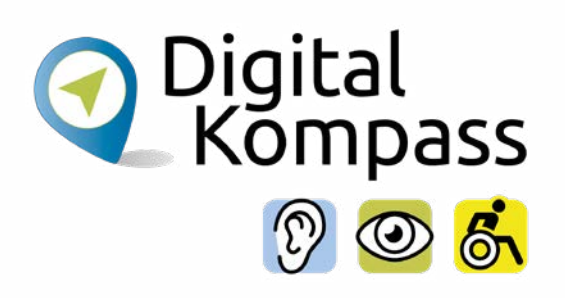

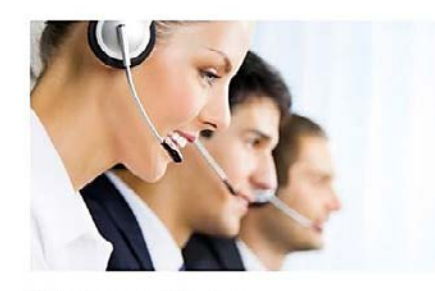

Reiseplanung und Beratung Ob Reiseplanung, Sitzplatzreservierung oder Fahrplanauskunft: Wir helfen Ihnen gerne weiter.

> Weitere Informationen zu Planung & Beratung

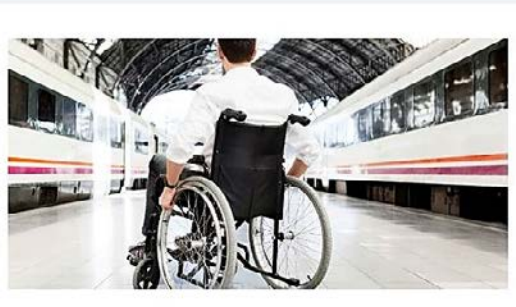

Angebote und Vergünstigungen

Menschen mit Behinderungen haben bei uns Anspruch auf besondere Leistungen und Vergünstigungen.

> Weitere Infos zu Angeboten & Vergünstigungen

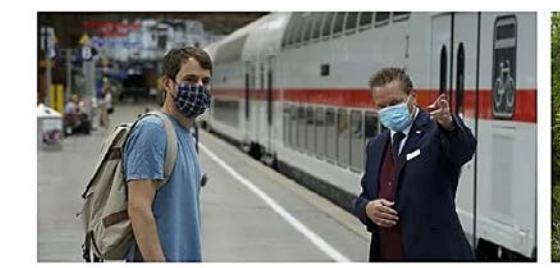

Ihre Rechte als Fahrgast

Hier finden Sie Infos über Fahrgastrechte für Fahrgäste mit Mobilitätseinschränkungen.

> Mehr zu Fahrgastrechten

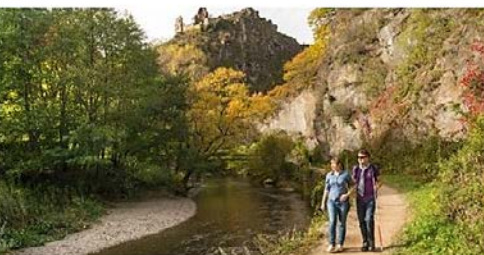

Reiseziele

Stöbern Sie in unseren Angeboten und Ausflugstipps für barrierefreien Urlaub.

> Zu den Reisezielen

Weiter unten auf der Seite gibt es Links zu den weiteren Themenbereichen

- Reiseplanung und Beratung
- Angebote und Vergünstigungen
- Ihre Rechte als Fahrgast
- Reiseziele

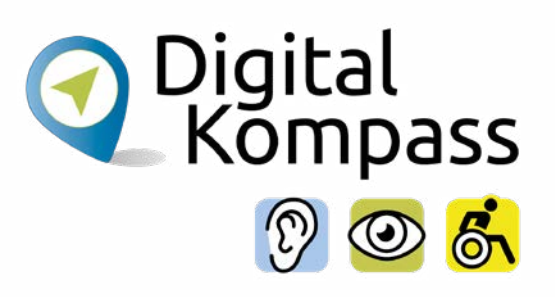

#### Hilfreiche Infos für

- > Fahrgäste mit eingeschränkter Hörfähigkeit
- > Fahrgäste mit eingeschränkter Sehfähigkeit
- > Fahrgäste mit Mobilitätseinschränkung
- > Bahnfahren in leichter Sprache

#### **Flyer Barrierefreies Reisen**

- 👱 Barrierefreies Reisen: Die Mobilitätsservice-Zentrale (MSZ) (PDF, 324 KB)
- ★ Barrierefreies Reisen: Eine Information in Leichter Sprache (PDF, 269 KB)
- ★ Bahn-Reisen mit SB-Ausweis: Eine Information in Leichter Sprache (PDF, 267 KB)
- ★ Accessible travel: The Mobility Service Centre (MSC) (PDF, 320 KB)

Passend zu diversen Einschränkungen gibt es spezifische Infos für:

- Fahrgäste mit eingeschränkter Hörfähigkeit
- Fahrgäste mit eingeschränkter Sehfähigkeit
- Fahrgäste mit Mobilitätseinschränkung

Allgemeine Hinweise zum Bahnfahren in leichter Sprache sind hier auch hinterlegt.

#### Seite 31

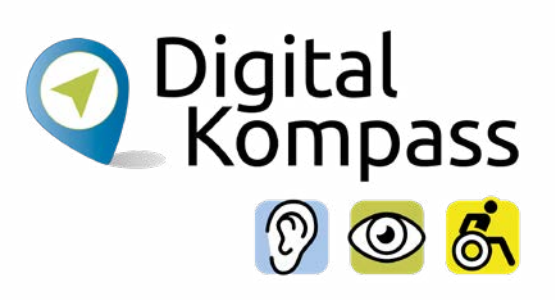

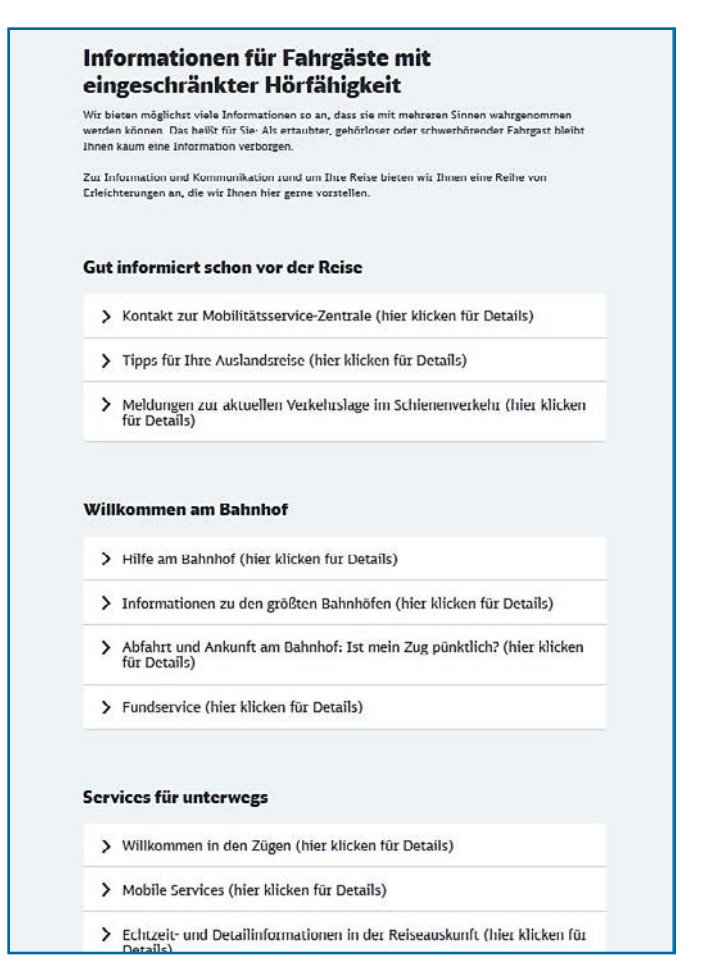

Klickt man zum Beispiel die Infos für Fahrgäste mit Höreinschränkung an, dann ist die anstehende Reise in verschiedenen Abschnitte unterteilt.

Je nach dem in welchem Stadium der Reise man sich befindet, kann man hier Antworten auf die häufigsten Fragen finden.

Reichen diese Informationen nicht aus, wendet man sich an die Mobilitätszentrale.

Seite 32

#### Glossar

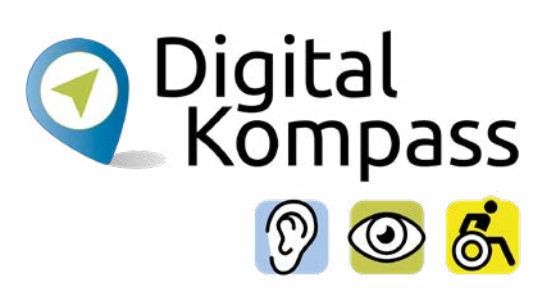

BahnCard Wenn Sie eine Fahrkarte mit Ihrer BahnCard kaufen, sparen Sie den entsprechenden Prozentsatz des Flex- und Sparpreises: Mit einer BahnCard 25 sparen Sie also 25 %, mit einer BahnCard 50 die Hälfte und mit einer BahnCard 100 fahren Sie, sooft Sie wollen. Alle drei BahnCards gibt es für die 1. und 2. Klasse im Abonnement. In der Regel gilt die BahnCard für ein Jahr, man kann auch eine Probebahncard für 3 Monate testen.

- FlexpreisFlex steht für Flexibilität: Mit dem Flexpreis sind Sie zwischen Start- und<br/>Zielbahnhof unabhängig von der gewählten Zugverbindung. Sie können<br/>innerhalb des Zeitraums, für den Sie die Fahrkarte gekauft haben und für die<br/>angegebene Strecke in der gewählten Zugkategorien, jeden Zug nehmen.
- **Sparpreis** Der so genannte Sparpreis ist oft deutlich günstiger, als andere Fahrpreise, gilt aber nur für die gewählte Verbindung.

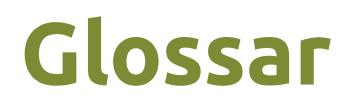

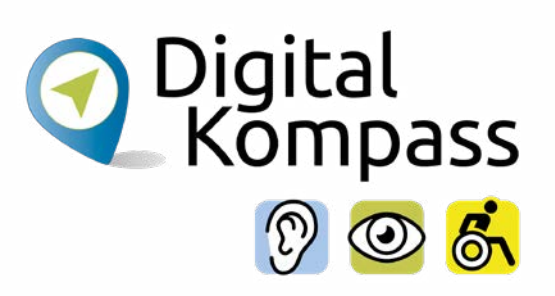

- Link englisch sinngemäß: elektronischer Verweis, Abkürzung für Hyperlink, gesprochen heipalink. Der Link ist ein Verweis bzw. eine Verknüpfung, die zwei Internetseiten miteinander verbindet.
- LoginEnglisch für anmelden, gesprochen lok-inn. Auf dem Portal der Bahn kann man<br/>ein Kundenkonto anlegen. Hierfür muss man sich online registrieren und für die<br/>Nutzung mit einem Passwort anmelden. Dieser Vorgang wird Login genannt.

**Online-Ticket** Eine Fahrkarte, die im Internet gebucht und per E-Mail zugeschickt wird.

ScrollenEnglisch für rollen, blättern, schieben, gesprochen skrollen. Die Bildschirminhalte<br/>werden mit Hilfe der Maus nach oben oder unten geschoben, so dass man die<br/>weiteren Inhalte der jeweiligen Seite anschauen kann.

#### Glossar

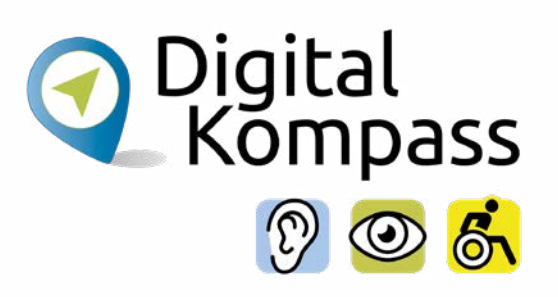

Handyticket Ein Ticket, das auf dem Smartphone gespeichert ist. Man kann es nur buchen, wenn man den DB-Navigator, die App der Deutschen Bahn, auf seinem Smartphone installiert hat. Man braucht nichts auszudrucken und die Fahrkarte auch nicht am Schalter oder Automat buchen.

# Lesetipp

Der "Wegweiser durch die digitale Welt" zeigt auf anschauliche Weise, welche unterschiedlichen Wege ins Internet führen.

Er gibt einen Überblick über die Möglichkeiten des Internets und beantwortet zahlreiche Fragen: Wie halte ich online den Kontakt zu meiner Familie? Wie kaufe ich im Internet eine Fahrkarte oder buche eine Reise? Und wie bewege ich mich sicher in Netz? Dazu Kapitel zu den Themen "Digitaler Nachlass" und "Unterhaltung im Netz".

Die Broschüre kann kostenlos über den Publikationsversand der Bundesregierung bezogen und im Internet heruntergeladen werden: Per Post: Postfach 48 10 09, 18132 Rostock

- E-Mail: publikationen@bundesregierung.de
- Tel.: 030 / 18 27 22 721, Fax: 030 / 18 10 27 22 721

Internet: <a href="https://www.bagso.de/publikationen/ratgeber/wegweiser-durch-die-digitale-welt/">https://www.bagso.de/publikationen/ratgeber/wegweiser-durch-die-digitale-welt/</a>

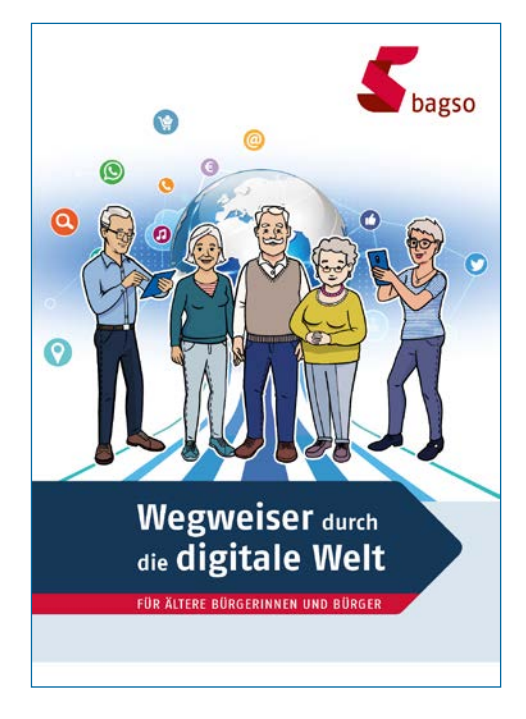

Seite 36

#### Impressum

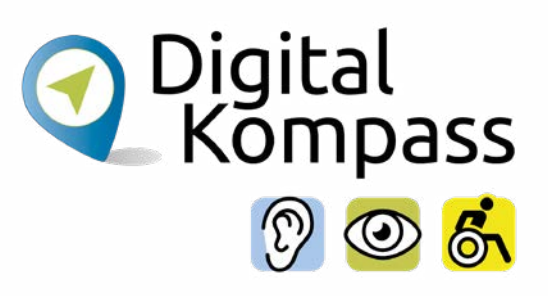

#### Herausgeber

BAGSO – Bundesarbeitsgemeinschaft der Seniorenorganisationen e.V.

#### Autorin

Sarah Nierwitzki

#### Redaktion

Nora Schnitzler, Andrea Fischer

#### Verantwortlich

Dr. Barbara Keck

#### Bildnachweis

www.bahn.de

#### BAGSO Service Gesellschaft mbH

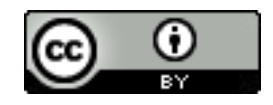

Diese Veröffentlichung unterliegt der Creative Commons Lizenz (CC BY 4.0). Diese Lizenz erlaubt Dritten, ein Werk zu verbreiten, neu zu mischen, zu verbessern und darauf aufzubauen, auch kommerziell, solange der Urheber des Originals genannt wird. Weitere Informationen unter:

https://creativecommons.org/licenses/?lang=de

Alle Abbildungen sind von der Lizenz ausgenommen.

Seite 37

#### Notizen:

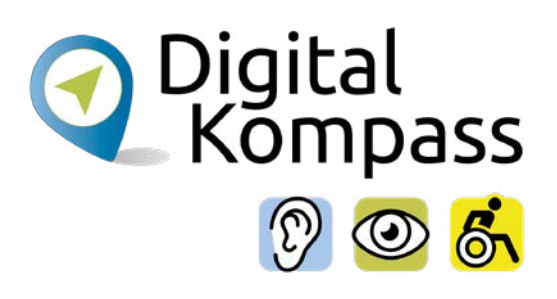

| ~     | • •  |              | -        | -            |
|-------|------|--------------|----------|--------------|
|       |      | $\mathbf{a}$ | 2        | U.           |
| . ) F | - 11 | -            | <b>_</b> | $\mathbf{O}$ |
|       |      | <u> </u>     | -        | -            |

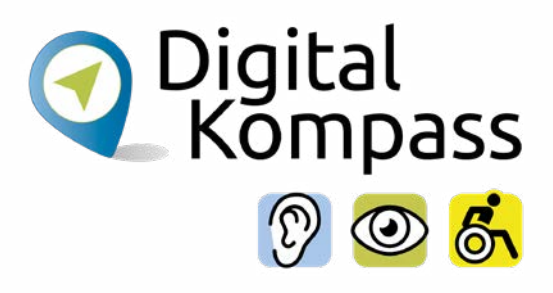

| ~     |       |          | - | - |
|-------|-------|----------|---|---|
|       | > ı F |          |   |   |
| ~ ~ ~ |       |          | _ | 9 |
|       |       | <u> </u> |   | _ |
|       |       |          | - | _ |
|       |       |          |   |   |

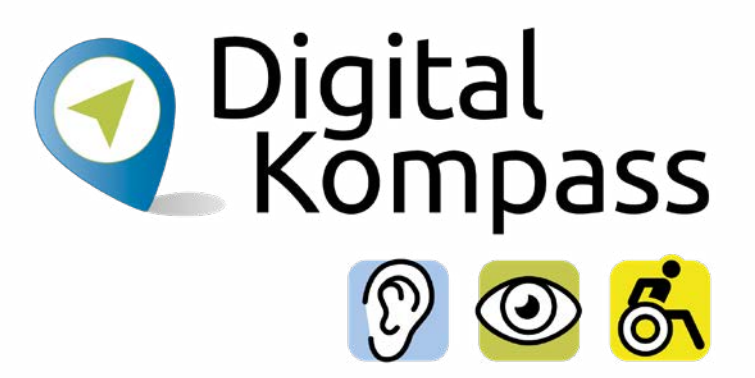

#### Haben Sie Fragen?

Digital-Kompass c/o BAGSO Service Gesellschaft Katharina Braun Hans-Böckler-Straße 3 53225 Bonn

Tel.: 0228 / 55 52 55 50 info@digital-kompass.de

Stand der Information: November 2022

Weitere Anleitungen finden Sie unter www.digital-kompass.de